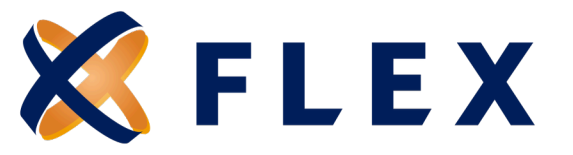

# **New Member Guide**

How to add a new member on the Flex Direct Bill Employer Portal

## Step 1:

Select +Add Member on the Home Page or from the Add Member option in the Main Menu.

| Welc<br>Thank you for                                                                      | come Flex Demo<br>using the self-service portal offered by Picable Benefit Service Corp | veration  |                |                   |
|--------------------------------------------------------------------------------------------|-----------------------------------------------------------------------------------------|-----------|----------------|-------------------|
| Home  Contacts  Contacts  Coulified Beneficiary  Direct Bill  Divisions                    | Home<br>Messages<br>A You Have No New Messages                                          |           |                | View All Messages |
| Members     Add Member     Find Member     In ports & Reports     Recent Activity     Help | Members Fruit Name  Industrial ID                                                       | Last Name | 55N<br>Materia | + Ad Mender       |

## Step 2:

Click the **Select** button under the Direct Bill box to begin processing the qualifying event.

| me                                            | Add Member                                                                                                    |        |
|-----------------------------------------------|----------------------------------------------------------------------------------------------------|--------|
| ntacts<br>alified Beneficiary                 | Select a member type to add:                                                                                                    |        |
| irect Bill                                    | Qualified Beneficiary (QB)                                                                                                    |        |
| dembers                                       | Individual who has lost group health plan coverage due to a qualifying event such as termination or retirement. The individual must be<br>a covered employee, spouse or dependent child of the covered employee                                                                                                    | Select |
| ind Member                                    |                                                                                                    |        |
| Imports & Reports     Recent Activity     Hep | Direct Bill<br>Individual who is billed on a regular schedule for one or more plans or benefits. The billing frequency and specific types of plans or<br>benefits are not associated with any laws or regulations. Therefore, a Direct Bill record can be used differently for specific needs and<br>business processes. | Select |
|                                               | New Hire An individual who is a current employee and not yet receiving COBRA benefits.                                                                                                    | Select |

# Questions? Call us at 888-345-7990, Option 3

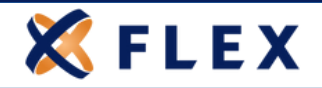

#### Step 3:

Select a **Division** under the Employer Name. Default is Main Division "Employer Name". Complete the required fields marked with a red asterisk and click **Continue**.

| K FLEX                                                                                                    | Add Direct Bill Member<br>Step 1 of 8                                                                                                    | (8) shreadjónna ann -                         |
|----------------------------------------------------------------------------------------------------|----------------------------------------------------------------------------------------------------|-----------------------------------------------|
| <ul> <li>Marches</li> <li>General<br/>Contacts</li> <li>Quartied Beerficiary</li> <li>Direct Bill</li> <li>Direct Bill</li> <li>Direct Bill</li> <li>Maporta Alegoria</li> <li>Maccell Activity</li> <li>Image</li> </ul> | Profile information  Property that  Proceeding  Proceeding  Procee | Primary Address                               |
|                                                                                                    | Phone 2                                                                                                    |                                               |
| .ast login: 10/20/2024   8:46 AM                                                                                                    | Enal                                                                                                    |                                               |
| 257                                                                                                    | G WEX Health Inc. 2004-21                                                                                                    | 24 ALL ROHTS RESERVED   Powered by WEX Health |

# Step 4:

Enter the employee information and event category. Tobacco Use can remain at the default **Unknown**. Premium Coupon Type should always be **Coupon Book**. Click **Save and Continue** when completed.

| Add Direct Bill Member                                            |                                                                  |   |          |
|-------------------------------------------------------------------|------------------------------------------------------------------|---|----------|
| Step 2 of 8                                                       |                                                                  |   |          |
| Employee Information                                              |                                                                  |   |          |
| Tobacco Use *<br>Unknown                                          | Envolment Date *<br>10/01/2024                                   | Ē |          |
| Years of Service                                                  | Premium Coupon Type*<br>Coupon Book                              | ٠ |          |
| Has this member already been set up for Direct Bill continuation? | Currently has COBRA rights Will have COBRA rights on termination |   |          |
| Cancel                                                            |                                                                  |   | Previous |

# Step 5:

Add applicable Event information for the Direct Bill Member. Click **Save and Continue**.

| Add Direct Bill Member             |   |                                       |        |                   |
|------------------------------------|---|---------------------------------------|--------|-------------------|
| Step 3 of 8                        |   |                                       |        |                   |
| Events                             |   |                                       |        |                   |
| Date of Event*<br>10/01/2024       |   | Billing Event Type *                  |        |                   |
| Billing Start Date *<br>10/01/2024 | ۲ | Employee Type *<br>Full-Time Employee |        |                   |
| Billing End Date                   | Ð | Payout type *<br>Salary               | •      |                   |
| Billing Frequency*<br>Monthly      | • |                                       |        |                   |
| Cancel                             |   |                                       | Previo | Save and Continue |
|                                    |   |                                       |        |                   |

# Questions? Call us at 888-345-7990, Option 3

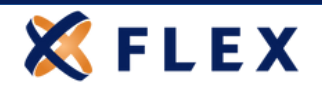

## Step 6:

Add applicable employee benefit plans for the member. You must add each eligible benefit one at a time by clicking **+Add Plan**.

| Ad         | ld Direct Bill Member |            |          |                |      |            |
|------------|-----------------------|------------|----------|----------------|------|------------|
| Ste        | p 4 of 8              |            |          |                |      |            |
|            |                       |            |          |                |      |            |
| Pla<br>Pla | ans & Bundles<br>ns   |            |          |                |      | + Add Plan |
|            | PLAN NAME †           | START DATE | END DATE | COVERAGE LEVEL | RATE |            |

#### Step 7:

Select the applicable **Plan** and **Coverage Level** from the drop-down menu. Your Direct Bill Member's monthly rate will show in green. Click **Add Plan** when complete.

| Add Plan                     |                       |                       |           |  |  |
|------------------------------|-----------------------|-----------------------|-----------|--|--|
| Plan O Bundle                |                       |                       |           |  |  |
| Plat*                        |                       |                       |           |  |  |
| SPM Medical Plan             |                       |                       |           |  |  |
| EE a Stroube                 |                       |                       |           |  |  |
|                              |                       |                       |           |  |  |
| Plan rate for the selected   | coverage level is: \$ | 700.00                |           |  |  |
|                              |                       |                       |           |  |  |
| Plan Coverage Informatio     | n                     |                       |           |  |  |
| Days to Days                 |                       |                       |           |  |  |
| 60                           |                       |                       |           |  |  |
| Days to Make 1st Payment     |                       |                       |           |  |  |
| 45                           |                       |                       |           |  |  |
|                              |                       |                       |           |  |  |
| Coverage Period              |                       |                       |           |  |  |
| First Day of Coverage        |                       | Last Day of Coverses  | <b>65</b> |  |  |
| 10/01/2024                   | 0                     | case only or coverage | <u> </u>  |  |  |
|                              |                       |                       |           |  |  |
| Admin Fees                   |                       |                       |           |  |  |
| Add Direct Bill Plan Admin F | ee Override           |                       |           |  |  |
| frat                         | Parte                 | End Parts             |           |  |  |
|                              |                       | 0.0.000               |           |  |  |
|                              |                       |                       |           |  |  |
|                              | No data               | a available           |           |  |  |
|                              |                       |                       |           |  |  |
|                              |                       |                       |           |  |  |
|                              |                       |                       |           |  |  |

#### Step 8:

Once all applicable plans have been added, click **Continue**.

| Add D     | Direct Bill Member |            |            |                |          |            |
|-----------|--------------------|------------|------------|----------------|----------|------------|
| Step 4 of | of 8               |            |            |                |          |            |
|           |                    |            |            |                |          |            |
| Plans     | & Bundles          |            |            |                |          | + Add Plan |
| Diana     | a buildies         |            |            |                |          |            |
| Plans     |                    |            |            |                |          |            |
| Medical   |                    |            |            |                |          |            |
|           | PLAN NAME †        | START DATE | END DATE   | COVERAGE LEVEL | RATE     |            |
| >         | SPM.Medical Plan   | 10/01/2024 | C          | EE + Spouse    | \$700.00 | e 😑        |
|           |                    |            |            |                |          |            |
| Bundle    | is .               |            |            |                |          |            |
|           | BUNDLE NAME 1      | START DATE | END DATE   | COVERAGE LEVEL | RATE     |            |
|           |                    |            | Ne dete eu | allabla        |          |            |
|           |                    |            | NO Gata av | aliable        |          |            |
| Cancel    |                    |            |            |                |          | Previous   |
|           |                    |            |            |                |          |            |

# Questions? Call us at 888-345-7990, Option 3

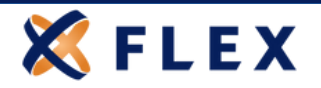

# Step 9:

Review the defaulted grace period and number of coupons, then click **Continue**.

| Add Direct Bill Member                                   |          |          |
|----------------------------------------------------------|----------|----------|
| Step 5 of 8                                              |          |          |
|                                                          |          |          |
| Enter Billing Attributes                                 |          |          |
| - Subsequent Grace Period *                              |          |          |
| Ignore Subsequent Grace Period Number of Coupons* 12     |          |          |
| Day to Send Late Payment Raminder<br>10 Day of the Month |          |          |
| Cancel                                                   | Previous | Continue |

# **Step 10**:

If the Direct Bill Member has dependents that need to be added, add dependent information by clicking **+Add Dependent** and follow steps 11 through 13. You much add one dependent at a time. If there are no dependents, click **Continue**.

| Add Direct Bill Me | mber         |                   |     |        |                 |
|--------------------|--------------|-------------------|-----|--------|-----------------|
| Step 6 of 8        |              |                   |     |        |                 |
|                    |              |                   |     |        |                 |
| Dependents         |              |                   |     |        | + Add Dependent |
| NAME               | RELATIONSHIP | DATE OF BIRTH     | SSN | GENDER |                 |
|                    |              | No data available |     |        |                 |
| Cancel             |              |                   |     |        | Previous        |

## **Step 11**:

If adding a dependent, complete the required fields marked with a red asterisk, choose available dependent plan(s) by checking the box(s).

|                | Add Dependent                                       |            |            |                        |     |           |               |
|----------------|-----------------------------------------------------|------------|------------|------------------------|-----|-----------|---------------|
|                | <ul> <li>Add Dependent</li> </ul>                   |            |            |                        |     |           |               |
|                | Dependent Information                               |            |            | Primary Address        |     |           |               |
| Beneficiary    | ( historia 1                                        |            |            | Address same as Direct | B-R |           |               |
|                | Spouse                                              | •          |            | Annual                 |     |           |               |
|                |                                                     |            |            | 258 Street             |     |           |               |
| Reports        | Solution                                            | •          |            |                        |     |           |               |
| revery         | Feathers*                                           |            |            | Address 2              |     |           |               |
|                | Jerry                                               |            |            | 01                     | 244 | 24        |               |
|                | Jones .                                             |            |            | Overage                | κ.  | 60436     |               |
|                | Female + Dote                                       | of Berls   |            | Country                |     |           |               |
|                | 5N                                                  |            |            | Contact Information    |     |           |               |
|                | Evolowers Date                                      | 8          |            | Phone                  |     |           |               |
|                | Par bar bar 1                                       |            |            | Phone 2                |     |           |               |
|                | 10/01/2024                                          | 10         |            |                        |     |           |               |
|                | Ovalified Medical Child Support Order               | I IDMCSOI  |            | Enai                   |     |           |               |
|                | Disabled Dependent     Avail.ABLE DEPENDENT PLAN(5) |            |            |                        |     |           |               |
|                | PLANMARE                                            | ETHEF DATE |            | END DATE               | P.J | IN TYPE   |               |
|                | O SPM Medical Plan                                  | 10/01/2024 |            |                        | Me  | deal      |               |
|                | Add Selected Dependent Plan(s)                      |            |            |                        |     |           |               |
|                | ADDED DEPENDENT PLAN(S)                             |            |            |                        |     |           |               |
|                | PLAN NAME                                           |            | START DATE | 0403478                |     | PLAN TYPE |               |
| 2024   8-46-4M |                                                     |            |            |                        |     |           | Add Dependent |

# Questions? Call us at 888-345-7990, Option 3

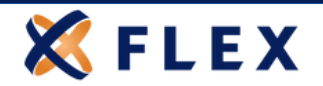

# Step 12:

First click Add Selected Dependent Plan(s). Then click Add Dependent to save.

| AVAILABLE DEPENDENT PLAN(S)      |            |            |           |           |  |  |  |
|----------------------------------|------------|------------|-----------|-----------|--|--|--|
| PLAN NAME                        | START DATE | END DATE F | PLAN TYPE |           |  |  |  |
| ✤ Add Selected Dependent Plan(s) |            |            |           |           |  |  |  |
| ADDED DEPENDENT PLAN(S)          | -          |            |           |           |  |  |  |
| PLAN NAME                        | START DATE | END DATE   | PLAN TYPE |           |  |  |  |
| BluePrint PPO                    | 03/01/2023 | 08/31/2024 | Medical   | C<br>(1)  |  |  |  |
|                                  |            |            | Add       | Dependent |  |  |  |

#### **Step 13**:

You will receive a green confirmation pop up that your dependent has been added. Click **Continue** when all the dependents have been added.

| Add Direct Bill Member     |              |              |               |     |        |          |  |  |  |
|----------------------------|--------------|--------------|---------------|-----|--------|----------|--|--|--|
| Step 6                     | of 8         |              |               |     |        |          |  |  |  |
|                            |              |              |               |     |        |          |  |  |  |
|                            |              |              |               |     |        |          |  |  |  |
| Dependents + Add Dependent |              |              |               |     |        |          |  |  |  |
|                            | NAME         | RELATIONSHIP | DATE OF BIRTH | SSN | GENDER |          |  |  |  |
| >                          | Jones, Jenny | Spouse       |               |     | F      | 6 8      |  |  |  |
| Cano                       | el           |              |               |     |        | Previous |  |  |  |

# Step 14:

Add any applicable subsidies and click **Continue**.

| Add Direct Bill Mer | mber     |           |              |                     |        |                        |
|---------------------|----------|-----------|--------------|---------------------|--------|------------------------|
| Step 7 of 8         |          |           |              |                     |        |                        |
|                     |          |           |              |                     |        |                        |
|                     |          |           |              |                     |        |                        |
| Subsidies           |          |           |              |                     |        | + Add Subsidy Schedule |
| START DATE          | END DATE | PLAN TYPE | SUBSIDY TYPE | SUBSIDY AMOUNT TYPE | AMOUNT |                        |
|                     |          |           |              |                     |        |                        |
|                     |          |           | No data av   | ailable             |        |                        |
| Cancel              |          |           |              |                     |        | Previous               |

# Questions? Call us at 888-345-7990, Option 3

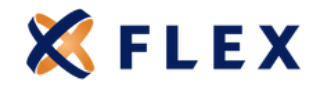

# Step 15:

Letter inserts should not apply. Click **Add Member** to skip this step.

| Add Direct Bill Member |                   |                     |
|------------------------|-------------------|---------------------|
| Step 8 of 8            |                   |                     |
|                        |                   |                     |
|                        |                   |                     |
| Letter Attachments     |                   |                     |
| Attach Name            |                   |                     |
|                        |                   |                     |
|                        | No data available |                     |
|                        |                   |                     |
|                        |                   |                     |
|                        |                   |                     |
|                        |                   |                     |
|                        |                   |                     |
| Cancel                 |                   | Previous Add Member |

You will receive a pop-up message confirmation that your **Direct Bill Member** has been successfully added.

Click **here** to download the **Direct Bill Employer Website Guide** for additional information on how to view or access member information.

# Questions? Call us at 888-345-7990, Option 3